## How To Manage a Requisition

Complete the following steps to manage a requisition.

Log into <u>Stratus Financials</u> using Company Single Sign-On.

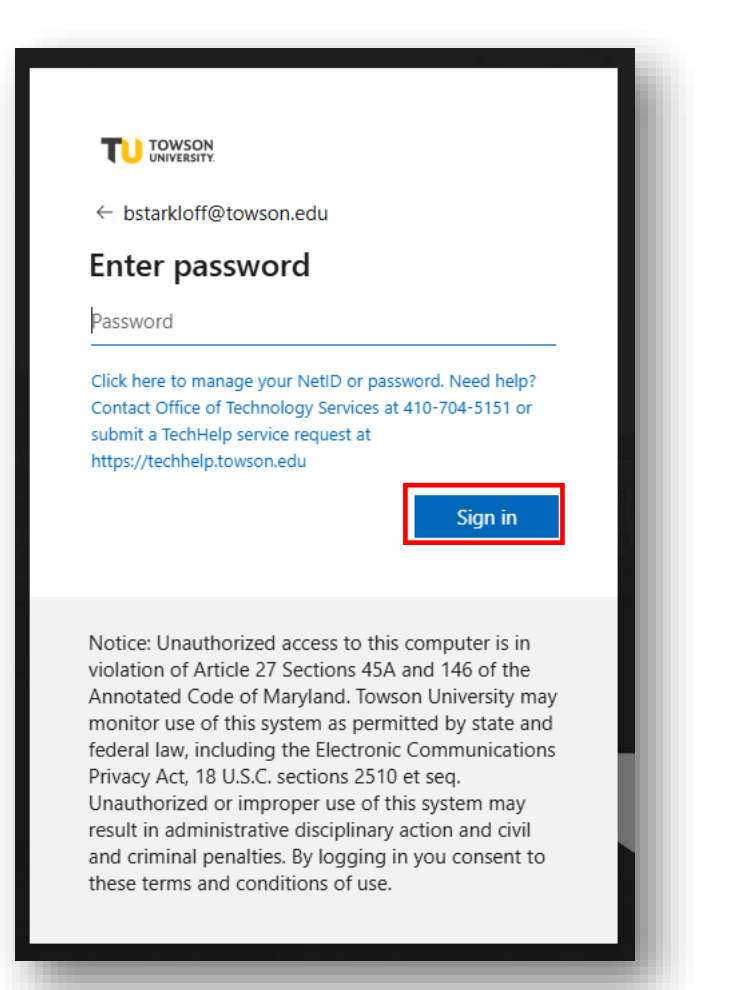

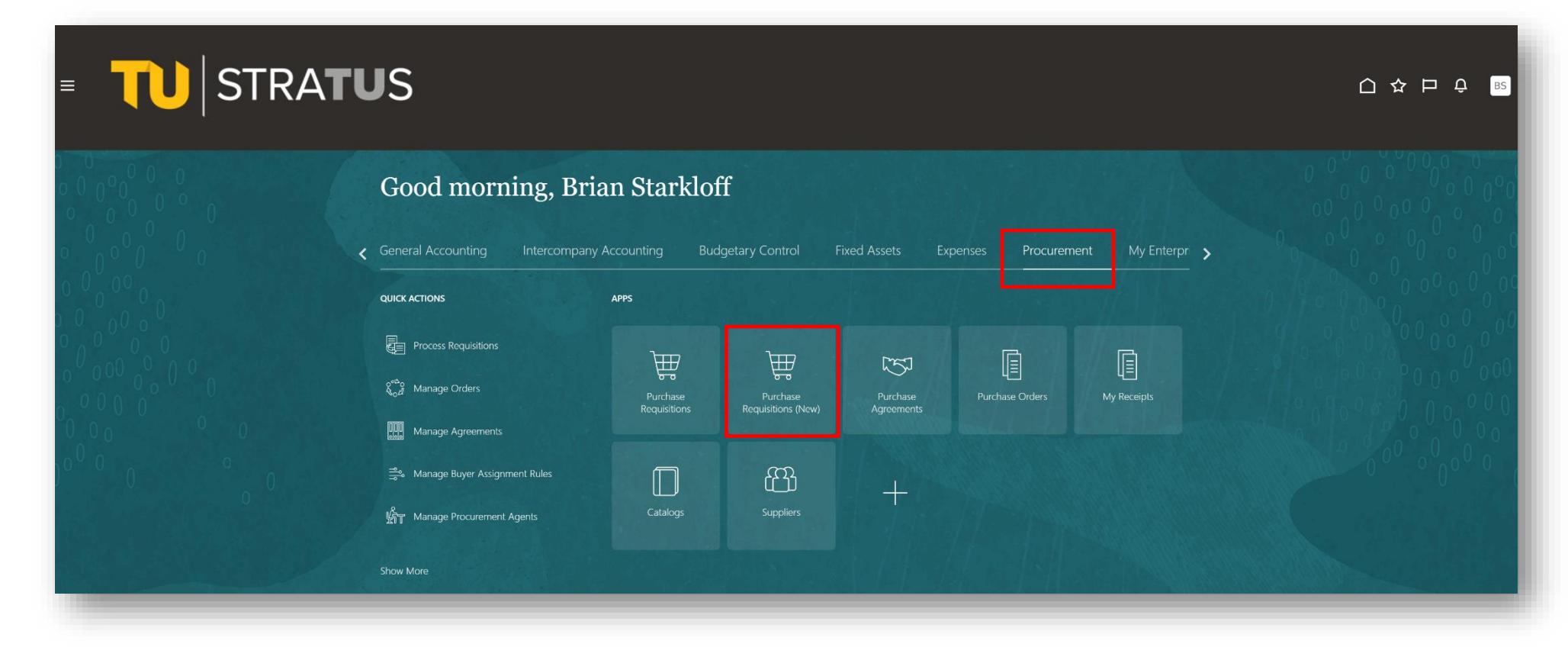

You can view all of your submissions by clicking My Requisitions at the bottom of the page.

| owson University   Towson University                                                                                                    |                                                                                                    |                                                                                                    |
|----------------------------------------------------------------------------------------------------|----------------------------------------------------------------------------------------------------|----------------------------------------------------------------------------------------------------|
| Q Search for items or services                                                                                                    |                                                                                                    |                                                                                                    |
|                                                                                                    |                                                                                                    |                                                                                                    |
| TU How to Enter a Requisition                                                                                                    |                                                                                                    |                                                                                                    |
| Create Noncatalog Request                                                                                                    |                                                                                                    |                                                                                                    |
|                                                                                                    |                                                                                                    |                                                                                                    |
| 1y recent requisitions                                                                                                    |                                                                                                    |                                                                                                    |
| Draft Requisition REQ0005778                                                                                                    | Delivered Requisition REQ0004160                                                                                                    |                                                                                                    |
| testing 123                                                                                                    | Professional Development                                                                                                    |                                                                                                    |
| 1 Line                                                                                                    | Purchase Order TOW0002519                                                                                                    |                                                                                                    |
| Creation Date                                                                                                    | Buyer                                                                                                    |                                                                                                    |
| 12/10/24                                                                                                    | Bindu Balakrishna                                                                                                    |                                                                                                    |
|                                                                                                    |                                                                                                    |                                                                                                    |
| Purchasing news 🛛                                                                                                    |                                                                                                    |                                                                                                    |
| Per TU 08-03.00, Procurement Policy, invoices for goods and serv                                                                                                    | ices exceeding \$5,000 will not be paid without a purchase order, and shall be made in a                                                                                                    | accordance with Towson University Procurement Policies and Procedures, unless specifically excluded                                                                           |
| both goods and services. Please attach any quotes, proposals, so                                                                                                    | tware contracts, specifications, etc., that will help the Procurement Office Representative                                                                                                    | re assigned to the purchase to process in a timely manner. Please note, depending on the value and r                                                                          |
| For purchases \$5,000 and below, the using department shall utilize                                                                                                    | e the University's Procurement Card Program. For information on how to apply for a Pro-                                                                                                    | curement Card, please visit the Procurement Card Program website.                                                                                                    |
| The Procurement Department have established the following requisition templates to b                                                                                            | e used when ordering goods. They are:                                                                                                    |                                                                                                    |
| Requisition for Fixed Price Goods – Use this form when ordering goods by lot or kit th<br>Requisition for Fixed Price Services – Use this form when you want to order a service | at will be invoiced by lump sum. This form is often used when several items are required to create a functioning sys<br>or complete a project for a fixed price. The price will be the lump sum or not to exceed amount required to render the | stem. Please include a desired delivery date in the description.<br>he service or complete the project. Please include desired start and completion dates in the description. |
| Requisition for Goods by Quantity – Use this form to order goods that will be involced                                                                                          | based on a unit price and the quantity delivered. Please include a desired delivery date in the description.                                                                                                    |                                                                                                    |
|                                                                                                    |                                                                                                    |                                                                                                    |
|                                                                                                    |                                                                                                    |                                                                                                    |
| · · · · · · · · · · · · · · · · · · ·                                                                                                    |                                                                                                    |                                                                                                    |
| 18                                                                                                    |                                                                                                    |                                                                                                    |

By clicking on the 3 dots (...) on the right and selecting View Details, you can see the current status of the requisition.

You can also search any requisitions here by using the Entered by box.

| Q Entered By Brian Stark    | doff X Search for requisitions                                                                    |                                  |
|-----------------------------|---------------------------------------------------------------------------------------------------|----------------------------------|
| Submission Date Last Year 1 | Category Administrative Hearing Charge 1 Supplier Busch Systems International, Inc. 1 Requisition | n Status Approved 0 More Filters |
| items                       |                                                                                                   | Requisitions Lines               |
| REQ0005778                  | testing 1 2 3<br>Entered By Brian Starkloff                                                       | 12/10/24                         |
| Draft                       | For Testing new RSSP release (to be cancelled)                                                    | View Details                     |
| REQ0004160                  | Professional Development<br>Entered By Brian Starkloff                                            | 🖉 Edit                           |
| Delivered                   | Professional Development<br>Purchase Order: TOW0002519 sold by Learning Tree International        | C Duplicate                      |
|                             |                                                                                                   | View Document History            |
|                             |                                                                                                   | 😧 View Life Cycle                |
|                             |                                                                                                   | e Reassign                       |
|                             |                                                                                                   | 💀 View PDF                       |
|                             |                                                                                                   | 🛞 Cancel                         |
|                             |                                                                                                   | त्री Delete                      |

## View Details:

| Entered By Brian Starkk | off Creation Date 9/24/24 |                   |              |           |
|-------------------------|---------------------------|-------------------|--------------|-----------|
|                         |                           |                   |              | v 1000000 |
| Description             |                           | Justification     |              |           |
| Computer                |                           |                   |              |           |
| Subtotal                | Estimated Tax             | Approval Amount   | Funds Status |           |
| \$5,000.00              | \$0.00                    | \$5,000.00        | Reserved     |           |
| > More informa          | ation                     |                   |              |           |
| Lines                   |                           |                   |              |           |
| Approved                | Computer                  | Cost Center 20830 | 1 Each       |           |

If you want to download all of your requisition lines listed on the My Requisitions page to Excel, select the download icon here:

| Q Entered By Brian Star     | kloff X Search for requisitions                    |                                              |                               |              |                                         |
|-----------------------------|----------------------------------------------------|----------------------------------------------|-------------------------------|--------------|-----------------------------------------|
| Submission Date Last Year 1 | Category Administrative Hearing Charge 1           | Supplier Busch Systems International, Inc. 1 | Requisition Status Approved 0 | More Filters |                                         |
|                             |                                                    |                                              |                               |              |                                         |
| 2 items                     |                                                    |                                              |                               | Requi        | isitions Lines                          |
| REQ0005778                  | <b>testing 1 2 3</b><br>Entered By Brian Starkloff |                                              |                               | 12/10/2      | 24                                      |
| Draft                       | For Testing new RSSP release (to be canc           | elled)                                       |                               | View D       | Details                                 |
| REQ0004160                  | Professional Development                           |                                              |                               | 🖉 Edit       |                                         |
| Delivered                   | Professional Development                           | Tree International                           |                               | 🗋 Duplica    | ate                                     |
|                             |                                                    |                                              |                               | 🎝 View D     | ocument History                         |
|                             |                                                    |                                              |                               | 😧 View Li    | ife Cycle                               |
|                             |                                                    |                                              |                               | A Reassig    | gn                                      |
|                             |                                                    |                                              |                               | PDF View P   | DF                                      |
|                             |                                                    |                                              |                               | 🛞 Cancel     | t i i i i i i i i i i i i i i i i i i i |
|                             |                                                    |                                              |                               | 聞 Delete     |                                         |

The default view for this page is by Lines. You can change your view to Requisitions if you want a more summarized view.

| hmission Data <b>This O</b> us | arter 10 Creation Date This Quarter 24                                                                | Category Administrative Hearing Charge 5  | Supplier Proquest LLC 6 | Moro Filtors |             |  |
|--------------------------------|----------------------------------------------------------------------------------------------------|-------------------------------------------|-------------------------|--------------|-------------|--|
|                                |                                                                                                    | Category Authinistrative Hearing Charge 3 |                         |              |             |  |
|                                |                                                                                                    |                                           |                         |              |             |  |
| ms                             |                                                                                                    |                                           |                         | Requisit     | tions Lines |  |
|                                | Constructed in Machine David                                                                          |                                           |                         |              |             |  |
| REQ0005963                     | Supplies Admin-Markers, Pens, E<br>Entered By Oreoluwa Oyelaja                                        | soards                                    |                         | 2/20/25      |             |  |
| Pending approval               | Supplies Admin-Markers, Pens, Bo                                                                      | ards                                      |                         | 25 Each      |             |  |
| Pending approval               | Supplies Janitorial                                                                                   |                                           |                         | 5 Each       |             |  |
| Pending approval               | TEST Office chairs First floor Admi                                                                   | n                                         |                         | 10 Each      |             |  |
| REQ0005961                     | TEST 2 Multiple Lines and Same<br>Entered By Oreoluwa Oyelaja                                         | buyer                                     |                         | 2/17/25      |             |  |
| Order canceled                 | TEST-construction Admin Building<br>Purchase Order: TOW0003583 sold by T<br>Cancellation Reason: Test | -Windows<br>owson City Center LLC         |                         | 4 Each       |             |  |
| Ordered                        | Mobile device- TEST-Window Glue<br>Purchase Order: TOW0003583 sold by T                               | owson City Center LLC                     |                         | 4 Each       |             |  |
| REQ0005960                     | Test - Create a Rec<br>Entered By Oreoluwa Oyelaja                                                    |                                           |                         | 2/17/25      | •••         |  |
| Draft                          | Test - Approver Edit This req                                                                         |                                           |                         | 5 Each       |             |  |

Here is the Requisitions view.

| C Entered By Or     | eoluwa Oyelaja 🗙 Search for requisition                                                        |                                                           |                                      |                    |   |
|---------------------|------------------------------------------------------------------------------------------------|-----------------------------------------------------------|--------------------------------------|--------------------|---|
| Submission Date Thi | Quarter 14 Creation Date This Quarter 16                                                       | Category Administrative Hearing Charge 3                  | Supplier Proquest LLC 4 More Filters |                    |   |
|                     |                                                                                                |                                                           |                                      |                    |   |
| 3 items             |                                                                                                |                                                           |                                      | Requisitions Lines | L |
| Pending approval    | REQ0005963<br>Supplies Admin-Markers, Pens, Boards<br>Entered By Oreoluwa Oyelaja              |                                                           | \$11,500.00                          | 2/20/25            |   |
| See line details    | REQ0005961<br>TEST 2 Multiple Lines and Same buyer<br>Entered By Oreoluwa Oyelaja              | Purchase Order: TOW0003583 sole<br>Towson City Center LLC | d by \$44,000.00                     | 2/17/25            |   |
| Draft               | REQ0005960<br>Test - Create a Rec<br>Entered By Oreoluwa Oyelaja                               |                                                           | \$110,000.00                         | 2/17/25            |   |
| Pending approval    | REQ0005959<br>Test - Create a Rec<br>Entered By Oreoluwa Oyelaja                               |                                                           | \$10,000.00                          | 2/17/25            |   |
| Approved            | REQ0005955<br>NEW SUPPLIER- TEST<br>Entered By Oreoluwa Oyelaja                                |                                                           | \$6,400.00                           | 2/13/25            |   |
| Ordered             | REQ0005954<br>TEST-Films on Demand Master Academic Colle<br>TWO<br>Entered By Oreoluwa Oyelaja | ction Purchase Order: TOW0003579 solo<br>Proquest LLC     | d by \$5,000.00                      | 2/13/25            |   |

To change your default preferences on these views, go to the Self Service Procurement tab:

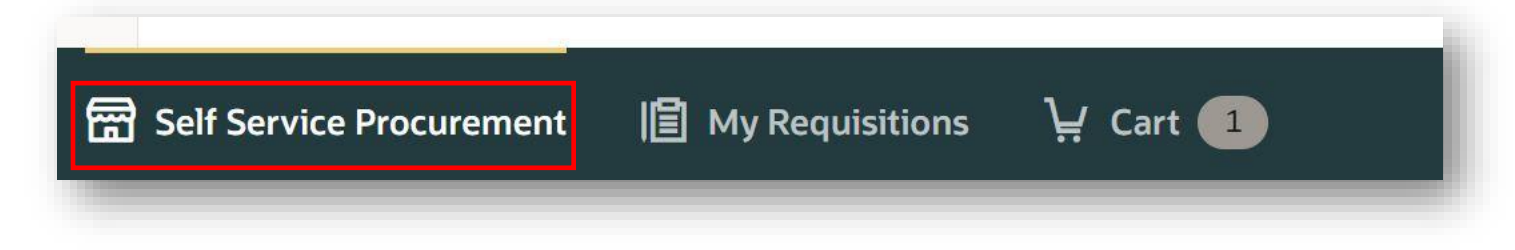

From here, select Preferences:

| Self Service Procurement<br>Towson University   Towson University | Actions 🔻 | 🔅 Preferences |
|-------------------------------------------------------------------|-----------|---------------|
| Q Search for items or services                                    |           |               |
| ⑦ TU How to Enter a Requisition       Create Noncatalog Request   |           |               |

| Requisitioning BU                                                                                                    |   |
|----------------------------------------------------------------------------------------------------|---|
| equisitioning BU<br>owson University                                                                                                    |   |
| elivery                                                                                                    |   |
| Requester<br>Brian Starkloff                                                                                                    |   |
| Deliver to Location                                                                                                    | _ |
| harge accounts                                                                                                    | + |
| harge accounts                                                                                                    | + |
| harge accounts Display settings Isplay preferences apply to all BUs you have access to. Show the table view for the cart                                        | + |
| harge accounts Display settings Isplay preferences apply to all BUs you have access to. Show the table view for the cart Show the table view for search results | + |

Here you can check the boxes under the Display settings if you wish to apply that option for your cart, and/or my requisitions. Do not use the 2<sup>nd</sup> box for search results as we do not have this option enabled.

To permanently keep the requisition view in My Requisitions, select that here.

Click Update.

| Requisitioning BU<br>Requisitioning BU<br>Towson University                                                                                                    |              |                                              |
|----------------------------------------------------------------------------------------------------|--------------|----------------------------------------------|
| Requester                                                                                                    | •            |                                              |
| Brian Starkloff                                                                                                    | ]            |                                              |
| Deliver to Location<br>Towson University                                                                                                    | •            | To show the table view for your cart, select |
| <u></u>                                                                                                    |              |                                              |
| Charge accounts                                                                                                    | +            |                                              |
| Charge accounts Display settings Display preferences apply to all BUs you have access to.                                                                                                    | +            |                                              |
| Charge accounts Display settings Display preferences apply to all BUs you have access to. Show the table view for the cart Show the table view for search results                                             | +            |                                              |
| Charge accounts Display settings Display preferences apply to all BUs you have access to. Show the table view for the cart Show the table view for search results Show the requisitions view for my requise   | +            |                                              |
| Charge accounts Display settings Display preferences apply to all BUs you have access to. Show the table view for the cart Show the table view for search results Show the requisitions view for my requised. | +<br>sitions |                                              |

hat here.

Here is what your cart will look like if you enable "Show the table view for the cart"

With this view, you will be able to see a listing of all the lines on your requisition. You can also use the search box under More information to search for lines by description, category, or source.

| quisition summary                      |                                         |                        |                                  |                   |                           | 6           | A            |            |         |
|----------------------------------------|-----------------------------------------|------------------------|----------------------------------|-------------------|---------------------------|-------------|--------------|------------|---------|
| ription<br>ting 1 2 3                  |                                         |                        | Justification<br>none            |                   |                           |             |              |            |         |
| total<br>.00                           | Estimated Tax<br>\$0.00                 |                        | Approval Amount<br>\$1.00        | Fu                | nds Status<br>ot reserved |             |              |            |         |
| More information                       |                                         |                        |                                  |                   |                           |             |              |            |         |
| ${\sf Q}$ Search for lines by descript | ion, category, or source                |                        |                                  |                   |                           |             |              |            |         |
| Duplicate Delete                       |                                         |                        |                                  |                   |                           |             |              |            | Ξ       |
| Line 🗘 Descrip                         | otion 🗘                                 | Category 🗘             | Source                           | Quantity 🗘 UOM 🗘  | Price 🗘                   | Amount      | Amount (USD) | Delivery   | Action  |
| . For Tes                              | ting new RSSP release (to be cancelled) | Administrative Hearing | Char Busch Systems International | 1 Each            | 1.00 USD                  | 1.00 USD    | \$1.00       | 뮥          | P       |
|                                        |                                         |                        |                                  |                   |                           |             |              | -          |         |
|                                        |                                         |                        |                                  |                   |                           |             |              |            |         |
|                                        |                                         |                        |                                  |                   |                           |             |              |            |         |
|                                        |                                         |                        |                                  | Click on the truc | k icon if you w           | ant to edit | delivery or  | billing in | formati |
|                                        |                                         |                        |                                  | Or the pencil ico | n if you want             | to odit the | auantity     |            |         |

| Line 0 | Description \$                                 | Category \$          | Source                       | Quantity 🗘 | UOM 🗘 | Price 0  | Amount   | Amount (USD) | Delivery | Act | ion |
|--------|------------------------------------------------|----------------------|------------------------------|------------|-------|----------|----------|--------------|----------|-----|-----|
|        | For Testing new RSSP release (to be cancelled) | Administrative Heari | ng CBusch Systems Internatic | 1          | Each  | 1.00 USD | 1.00 USD | \$1.00       | ₽        | ~   | ×   |
| _      |                                                |                      |                              |            |       |          |          |              |          | 1   |     |
|        |                                                |                      |                              |            |       |          |          |              |          |     |     |

When finished, select the check mark icon under Action.